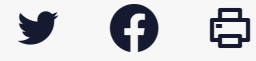

## [TDT - PES] : Envoyer des pièces jointes autonomes

Accéder à la page service

Pré-requis

Pour la suite du tutoriel, vous devez au **préalable vous être connecté.e sur le service**. Pour cela, suivez tout d'abord le <u>tutoriel de présentation de l'interface.</u>

Envoyer des pièces jointes autonomes Une fois connecté sur Pastell, pour commencer, cliquer sur « **PES** » :

Cliquez sur « **Créer** » :

Une nouvelle fenêtre s'ouvre. Renseignez l'objet du flux PES déposé :

Cliquez sur le bouton « **Ajouter un fichier** « . Cela vous permet d'**aller chercher sur votre ordinateur le flux PES** à transmettre qui contient les pièces jointes autonomes : Sélectionnez le flux PES sur votre ordinateur et cliquez sur « Ouvrir » :

Cliquez ensuite sur « **Enregistrer** » :

Attendez quelques instants pour voir le statut « **Transmis au TDT** » qui confirme cet envoi. **Rafraîchissez** votre page en tapant la **touche F5** :

Le statut « Transmis au TdT » confirme votre envoi :

| TEST-PES-0622 (PES)                          |                                                             |                    |         |
|----------------------------------------------|-------------------------------------------------------------|--------------------|---------|
| ← Liste des "PES" de zTest_Megalis           |                                                             |                    |         |
| PES Cheminement Information PES Alle         | er Retour Tdt SAE                                           |                    |         |
|                                              |                                                             |                    |         |
| Objet                                        | TEST-PES-0622                                               |                    |         |
| Fichier PES                                  | PESALR1-25351449100039-035080-20150327144940434.xml<br>voir |                    |         |
| <b>¢</b> <sup>s</sup> Verser au SAE          |                                                             |                    |         |
| États du dossier                             |                                                             |                    |         |
| État                                         | Date                                                        | Utilisateur        | Journal |
| Créé                                         | 03/03/2022 16:17:50                                         | adminMegalis       | ۲       |
| En cours de rédaction                        | 03/03/2022 16:43:57                                         | adminMegalis       | ۲       |
| Préparation de l'extraction des informations | 03/03/2022 16:45:14                                         | adminMegalis       | ۲       |
| Extraction des informations du PES ALLER     | 03/03/2022 16:45:16                                         | Action automatique | ۲       |
| Préparation de l'envoi au TdT                | 03/03/2022 16:45:16                                         | Action automatique | ۲       |
| Transmis au TdT                              | 03/03/2022 16:45:18                                         | Action automatique | ۲       |

Un fichier de réponse PES est disponible

Préparation de l'envoi au SAE Erreur lors de l'envoi au SAE

Voir le journal des événements

Le statut « Transmis au TDT » confirme votre envoi.